# Unity Express硬件故障排除指南

# 目录

<u>简介</u> <u>问题 — 通信失败</u> <u>解决方案</u> <u>问题 — 无会话</u> <u>解决方案</u> <u>问题 — RBCP错误消息</u> <u>解决方案</u> <u>问题 — 软件安装</u> <u>解决方案</u> <u>网络连接问题</u> <u>软件包问题</u> <u>前题 — 应用程序安装</u> <u>解决方案</u> 有用的命令

# 简介

本文档介绍有关Cisco Unity Express(CUE)的信息,以帮助排除和修复最常遇到的问题。其目的是 防止由于这些问题而不必要地更换CUE模块。

## 问题 — 通信失败

即使主机路由器配置正确,主机路由器和CUE模块之间的基本IP通信也会失败。

### 解决方案

要确定问题,请查找等待事件,如安装输出的解压中所示:

==> only eth0 exists, we must be running on an AIM
==> only eth0 exists, we must be running on an AIM
Router communications servers initializing...

CUE等待Cisco IOS®路由器发出的命<sup>令</sup>,以便配置其IP地址和默认网关参数,使其能够与网络的其 余部分通信。但是,它不会收到来自路由器的任何响应。通过主机Cisco IOS路由器配置CUE模块 的过程使用路由器刀片控制协议(RBCP)。 在某些情况下,网络管理员可能需要排除主机路由器与 CUE之间的此协议交换故障。

当CUE使用RBCP成功与路由器通信并收到其IP参数时,在应用程序启动期间,CUE控制台上会显 示以下消息:

Router communications servers initializing...complete. IOS IP Address Registration complete.

# 问题 — 无会话

您无法打开到CUE模块的会话,或者您在控制台上看不到任何输出。

### 解决方案

您可以使用此命令来检查CUE模块上的控制台消息,而无需打开与其的会话:

Router# test service-module service-engine slot/unit console 默认情况下,此命令显示存储在控制台缓冲区中的最近80行。但是,可以指定大于或小于80的偏移 ,或者使用以下命令查看存储在控制台缓冲区中的所有消息:

Router# test service-module service-Engine slot/unit console ? <1-20456> Offset into console buffer all Entire console buffer

### 问题 — RBCP错误消息

CUE控制台或模块间歇性关闭时,会显示RBCP错误消息。以下是一些错误示例:

示例1:

rbcp: INFO rbcp register output Error in opening the file /usr/trace/trace.tcmd: Permission denied

#### 示例2:

localhost rbcpd: ERROR rbcp.daemon protocol handler Could not determine disk capacity

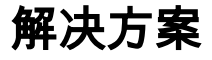

•您可以使用此test命令从路由器检查CUE模块上的RBCP状态:

Router# test scp ping slot

此命令使用操作代码(opcode)0x11将ping作为RBCP消息发送到CUE模块。如果CUE模块上的 RBCP进程已启动并正在运行,则ping成功,**test**命令的输出如下所示。

Router# **test scp ping 3** pinging addr 3(0x3) assigned sap 0x4 addr 3(0x3) is alive

 网络管理员必须对CUE模块和路由器之间的RBCP消息进行故障排除的一种情况是接口配置已 验证,但您仍无法ping CUE模块。首先,检查接口的状态并确保接口和线路协议处于启用状态 ,如本例所示。

Router# show interfaces service-engine 1/0 Service-Engine1/0 is up, line protocol is up Hardware is I82559FE, address is 0003.b912.xxxx (cia 0001.b912.xxxx) Interface is unnumbered. Using address of FastEthernet0/0 (a.3.6.29)

#### 接下来,验证路由器上的RBCP状态机状态,如本示例所示。CUE模块必须处于稳定状态才能 正常运行。

Router# service-module service-Engine 1/0 status Service Module is Cisco Service-Engine1/0 Service Module supports session via TTY line 33 Service Module is in **Steady state** cisco service engine 1.0

如果仍无法ping通CUE模块IP地址,请对CUE模块与主机路由器之间交换的RBCP消息进行故障排除。您将看到交换机通信协议(SCP)消息。scp-tx表示路由器向CUE模块传输的消息,scp-rx表示CUE向路由器传输的消息。
 您可以使用这两个表来解码值。

scp-tx RBCP消**息的标**志:

| Opcode | Action | Action Description | Туре | Interface Description |
|--------|--------|--------------------|------|-----------------------|
| 0054   | 01     | Configure          | 01   | Internal IP address   |
| 0054   | 00     | Unconfigure        | 01   | Internal IP address   |
| 0059   | 01     | Configure          | -    | _                     |
| 0059   | 00     | Unconfigure        | -    | -                     |

scp-rx RBCP消**息的标**志:

| Opcode | Туре | Type Description                                   |
|--------|------|----------------------------------------------------|
| 0054   | 01   | Internal IP address rejected                       |
| 0054   | 02   | Internal IP address OK                             |
| 0054   | 03   | External IP address rejected (not used for NM-CUE) |
| 0054   | 04   | External IP address OK (not used for NM-CUE)       |
| 0059   | 00   | Default IP gateway OK                              |
| 0059   | 01   | Default IP gateway rejected                        |

本示例**显示了**debug scp all的输出。IP地址(209.165.200.225 255.255.255.224)在Cisco Unity Express模块的以太网接口上配置。

Router# debug scp all router(config-if)#service-module ip address 209.165.200.225 255.255.255.224 router(config-if)# \*Mar 2 18:07:24.673: scp-tx: SA:0F/01 DA:01/01 Op:0054 Sq:13C7 Ln:000A I:00 \*Mar 2 18:07:24.673: 000: 01 01 D1 A5 C8 E1 FF FF FF E0 ....L... \*Mar 2 18:07:24.681: scp-rx: SA:0E/01 DA:0F/01 Op:0054 Sq:13C7 Ln:000A I:01 \*Mar 2 18:07:24.681: 000: 02 00 00 00 00 00 00 00 00

输出显示,传输的scp-tx消息的源地址(SA)字段设置为0F/01,表示消息源自路由器。"目标地址 (DA)"字段设置为01/01,这表示CUE模块存在于插槽1中。操作码0054表示这是IP地址配置。 序列号(Sq)字段为0B26,负载长度为10字节。

第二行上的第一个参数是类型,第二个参数是操作。在消息中,类型为01,操作为01,表示正 在配置CUE模块接口。接下来的八个字节是IP地址和子网掩码。

在scp-rx消息的输出中,SA字段设置为0E/01,表示它源自插槽1中的CUE模块。DA字段设置为0F/01,表示消息发往路由器。操作码和Sq字段与scp-tx消息中的字段相同。第二行中的 Type字段设置为02,这意味着CUE模块IP地址已正确设置。其余参数无意义。

此示例显示正在设置的Cisco Unity Express模块的默认网关参数。

Router# debug scp all
router(config)#int content-engine 1/0
router(config-if)#service-module ip default-gateway 209.165.200.254
1d23h: scp-tx: SA:0F/01 DA:01/01 Op:0059 Sq:0B28 Ln:0005 I:00
1d23h: 000: 01 D1 A5 C8 FE .....
1d23h: scp-rx: SA:01/01 DA:0F/01 Op:0059 Sq:0B28 Ln:0005 I:01
1d23h: 000: 00 FF FF FF E0

scp-tx消息的调试输出显示操作码不同。值0059表示此消息与IP默认网关配置参数相关。负载 的长度为5个字节。负载比上一个示例debug scp all输出中显示的scp-tx消息短(5个字节 ,10个字节),因为没有子网掩码与默认网关IP地址关联。操作标志设置为01,表示正在配置 默认网关。在scp-rx消息的输出中,操作标志设置为00,这确认IP默认网关地址的配置成功。

### 问题 — 软件安装

安装CUE模块时,软件包下载中可能会出现问题。这些问题可能是由网络连接甚至软件包问题引起 的。本节介绍在软件安装CUE时可能出现的一些常见问题以及排除故障的方法。

### 解决方案

#### 网络连接问题

如果CUE模块无法与软件加载所在的FTP服务器建立联系,则当您尝试安装软件时会出现本示例中 显示的错误。

CUEinstaller#> software install package url ftp://username:password@ 209.165.201.1/cue-vm.1.1.0.6.pkg RAMDisk mounted Connecting to host... curl: (7) Connect failed ERROR: Host did not respond. Please check the host ip and try again. RAMDisk unmounted

首先,确保FTP服务器的IP地址正确。验证**install**命令中给定的所有参数。确认所有这些都正确后 ,检验从CUE模块到路由器的IP连接。重新启动CUE模块(如本例所示),并在第**一个提**示符处按 \*\*\*。此操作将引导您进入引导加载程序提示符。

CUEinstaller#> **reboot** WARNING: This will reboot the Service Engine! Do you wish to continue (y,n) [n] **y** 引导加载程序具有ping命令,如下所示: ServicesEngine boot-loader> ping 209.165.201.1
Sending 5, 32 byte ICMP Echos to 209.165.201.1:
....
Success rate is 0% (0/5)
ServicesEngine boot-loader> ping 209.165.201.1
Sending 5, 32 byte ICMP Echos to 209.165.201.1:
!!!!!
Success rate is 100% (5/5)

如果CUE系统无法ping通FTP服务器,则可能在引导加载程序中配置了错误的IP参数。此示例显示 如何检查引导加载程序配置。如果发现任何错误,可使用bootloader **config**命令进行修改。

| ServicesEngine boot-loa | der> show config    |
|-------------------------|---------------------|
| IP addr:                | 209.165.201.30      |
| Netmask:                | 255.255.255.224     |
| TFTP server:            | 209.165.201.1       |
| GW IP addr:             | 209.165.201.20      |
| Default boot:           | disk                |
| Bootloader Version:     | 1.0.17              |
| Default Helper-file:    | cue-installer.1.1.1 |
| Default BIOS:           | primary             |
| Default bootloader:     | primary             |
| Default cpu throttle:   | 50%                 |

**ping**命令可能不成功的另一个原因是Cisco IOS路由器上的路由配置。使用服务引**擎接口的**ip未编号 配置,您可以按如下方式验证路由:

- 从Cisco IOS路由器对FTP主机执行ping操作,以确保可以访问该主机。如果失败,请检查 Cisco IOS路由配置。
- 如果可以从路由器访问FTP主机,请使用show ip route命令验证Cisco Unity Express模**块的连** 接。

Router# show ip route

执行**show ip route**命令时,将显示与本示例中描述的路由类似的主机路由(其中 209.165.201.30是CUE模块的IP地址,Service-Engine1/0是CUE模块(位于路由器的NM插槽 1中)。 如果路由表中未出现此类路由,请使用以下命令添加:

Router(config) #ip route 209.165.201.30 255.255.255.224 Service-Engine1/0

#### 软件包问题

下载软件时可能会出现问题,例如FTP命令中未使用二进制模式。这会在安装软件时导致问题。例 如:

ERROR:: Security Header Validation Failed. 示例中显示的错误表明,FTP服务器上并不存在安装所需的所有文件。 ERROR: The requested file does not exist on host. 请检查包名称,然后重试。

要从这些软件包安装错误中恢复,请再次将软件下载到FTP服务器。确保FTP服务器上存在以下三 种类型的文件:

- .pkg
- .prt1

•.manifest(2.0后的Cisco Unity Express版本中不再单独存在此文件)

除了可用的软件映像包外,还提供引导加载程序包。所有Cisco Unity Express软件版本都有最低引导加载程序版本要求。

### 问题 — 应用程序安装

在思科服务就绪引擎(SRE)模块上安装和卸载思科应用时,会出现常见问题。

### 解决方案

- 安装开始后,在出现"Installation successful(安装成功)"消息之前,不要在模块**上输入任**何命 令。
- 要在下载文件时和实际安装开始之前停止安装,请使用service-module ism install abort或 service-module sm install abort命令。
- 此命令显示CUE 8.0.1版在Cisco ISM-SRE上的安装示例:

Router#service-module ism 0/0 install url
ftp://test:test@209.165.201.1/cue-vm-k9.sme.8.0.1.pkg

•您可以使用service-module ism 0/0 uninstall命令在Cisco SRE模块上卸载Cisco授权应用程序。

注意:此过程将完全擦除服务引擎上的磁盘或闪存并删除应用密钥。它不会删除应用许可证。

#### 有用的命令

以下是一些命令,用于排除故障并收集日志信息,以便检查安装故障和检查SRE上的模块状态。

- •显示SM-SRE的软件版本。
- •检查SM-SRE状态(如果它稳定或关闭)。
- •显示SM-SRE的硬件信息,包括CPU、内存和接口信息。

#### CUE#service-module sm 1/0状态

#### CUE#服**务模块SM 1/0状态详细信息** CUE#显示**软件安装历史记录**

下表显示了其他安装问题和解决方案:

| Problem                                                                                                    | Possible Reason                                                                                                    | Possible Solution                                                                                                    |  |
|----------------------------------------------------------------------------------------------------|----------------------------------------------------------------------------------------------------|----------------------------------------------------------------------------------------------------|--|
| You can't open a session into the NM-CUE.                                                                                              | The TTY line associated with the NM-CUE is already<br>occupied.                                                                                                    | Use the service-module service-engine<br>slot/port session clear command, or clear line<br>xx to clear the TTY line.                                              |  |
| The session, when invoked, results in<br>a connection refused error message.                                                           | The TTY line associated with the NM-CUE is occupied.                                                                                                    | Configure no exec under the TTY line<br>associated with the NM-CUE. This prevents<br>the line from being unavailable because of a<br>rogue EXEC process.          |  |
| Service module commands do not<br>seem to take effect.                                                                                 | The service module status might not be in steady state.<br>RBCP configuration messages go through only when<br>the service module is in steady state.                                                           | It is possible that the service module is not<br>responding. Try reloading the service module.<br>If that does not work, use the reset command.                   |  |
| You can't ping the internal address<br>when using the IP unnumbered<br>scheme.                                                         | The IP route table is incorrect.                                                                                                    | When using ip unnumbered, always<br>remember to add a static route pointing<br>toward the service-engine interface.                                               |  |
| IOS doesn't let you change or remove<br>the IP address of the CE NM interface.                                                         | The default gateway of the CE NM must be pointing to<br>the same IP subnet as the interface being changed or<br>removed.                                                                                        | First remove the IP default gateway from<br>under the service-engine interface. Then<br>change the interface's IP address and add<br>back the IP default gateway. |  |
| You can set the speed of the terminal<br>line from the router side, but you can't<br>see any CLI for doing the same on the<br>CE side. | There is no CLI to change the speed. The speed is<br>hard-set to 9600, 8-N-1 on both the Cisco IOS and CE<br>sides. Even though Cisco IOS allows you to change the<br>speed settings, this doesn't take effect. | -                                                                                                    |  |

有关此内容的更多详细信息,请参阅以下文档:

- 摘自Cisco IP Communications Express & CUE
- 硬件迁移和软件升级